## **Incomplete Grades**

You may encounter an error like this when completing your grade roster:

| Meeting In     | formation               |                        |                                 |                              |               |                                |                                         |               |            |                |
|----------------|-------------------------|------------------------|---------------------------------|------------------------------|---------------|--------------------------------|-----------------------------------------|---------------|------------|----------------|
| 1 MW<br>1 12:- | Times R<br>Please Enter | Lapse Grade Co         | omments                         | for Stude                    | eeting Dates  | with La                        | ast Name                                | Topic<br>e of | : (2100    | 0,4)           |
| Fina           |                         |                        |                                 |                              | ОК            |                                |                                         |               |            | ıly            |
| ID             | <u>Name</u>             | Roster<br><u>Grade</u> | <u>Official</u><br><u>Grade</u> | <u>Units</u><br><u>Taken</u> | <u>Career</u> | <u>Grading</u><br><u>Basis</u> | <u>Final</u><br>Roster<br><u>Status</u> | <u>Detail</u> | Incomplete | <u>Failure</u> |
| 1              | Student,Jayha           | awk I                  | Q                               | 3.00                         | Graduate      | G11<br>A-D(+/-)FI              | Pending                                 | <u>Detail</u> | Note       | Attendance     |

When an Incomplete (I) grade is entered for a student, additional information must also be entered. To begin, click on the **Incomplete Note** to the right of that student's incomplete grade.

|   | ID | <u>Name</u>      | <u>Roster</u><br><u>Grade</u> | <u>Official</u><br><u>Grade</u> | <u>Units</u><br><u>Taken</u> | <u>Career</u> | <u>Grading</u><br><u>Basis</u> | <u>Final</u><br><u>Roster</u><br><u>Status</u> | <u>Detail</u> | Incomplete | F <u>ailure</u> |
|---|----|------------------|-------------------------------|---------------------------------|------------------------------|---------------|--------------------------------|------------------------------------------------|---------------|------------|-----------------|
|   | ~  | Obudant last and |                               |                                 |                              | <u> </u>      | G11                            |                                                |               | Number     |                 |
| 1 | 31 | Student,Jaynawk  |                               |                                 | 3.00                         | Graduate      | A-D(+/-)FI                     | Pending                                        | Detan         | Note       | ttendance       |

Once on the Transcript Note page, click on the **INCOMPLETE DETAIL** button.

| My Grade Rosters          |                  |             |      |                   |
|---------------------------|------------------|-------------|------|-------------------|
| Transcript Note           |                  |             |      |                   |
| Name Jayhav               | wk,Crimson       |             |      | ID 2222222        |
| Class Section Information | on               |             |      |                   |
| Term                      | 2021 Spring      | 9           |      |                   |
| Subject                   | MATH             | Catalog Nbr | 101  |                   |
| Class Nbr                 | 45199            | Section     | 1400 |                   |
| Description               | College Algebra: |             |      |                   |
|                           |                  |             | C    | Incomplete Detail |
| OK Cancel                 |                  |             |      |                   |

Enroll & Pay will automatically insert a Lapse Deadline and a Lapse To Grade for the student but adjustments can be made by the instructor. The information in the **Comments for Student** text box will be shared with the student. When finished, click on the OK button on the Student Incomplete page and OK once again on the Transcript Note page to return to the Grade Roster. This must be completed for each student that earns an Incomplete before an instructor can approve and post grades for their class.

| Student Incomplete                       | Details                                                            |
|------------------------------------------|--------------------------------------------------------------------|
| Name Jayl                                | nawk,Crimson                                                       |
| <ul> <li>Class Section Inform</li> </ul> | ation                                                              |
| Term                                     | 2021 Spring                                                        |
| Subject                                  | MATH Catalog Nbr 101                                               |
| Class Nbr                                | 45199 Section 1400                                                 |
| Description                              | College Algebra:                                                   |
| Grade In/Official                        |                                                                    |
| Grav<br>Lapse Status                     | de In/Official   /                                                 |
| Incomplete<br>Lapse Dead                 | dline 07/01/2021 🛐 Lapse To Grade F                                |
| Comments For<br>Student                  | plete the midterm by the deadline listed.                          |
| If Lapse Deadline is le                  | ss than 8 weeks from entry, no reminder notification will be sent. |
| OK Cancel                                |                                                                    |

| nscript Note             |                |                 |                   |
|--------------------------|----------------|-----------------|-------------------|
| Name Jayhawk,            | Crimson        |                 | ID 2222222        |
| lass Section Information |                |                 |                   |
| Term                     | 2021 Spring    |                 |                   |
| Subject M                | ATH            | Catalog Nbr 101 |                   |
| Class Nbr 45             | 199            | Section 1400    |                   |
| Description Co           | llege Algebra: |                 |                   |
|                          |                |                 | Incomplete Detail |
| OK Cancel                |                | -               |                   |

Click OK to return to Grade Roster.